## DEBUT DE LA PROCEDURE POUR LES ADHERENTS

Lorsque vous avez cliqué sur le lien communiqué par la FFRS, vous arrivez sur cette page.

C'est le premier BUG et pas le moindre !

La FFRS a pensé que nous avions tous des pertes de mémoire alors

1. il faut systématiquement cliquer sur MOT DE PASSE OUBLIE

et comme me l'a fait remarquer une adhérente, ils n'ont pas pensé que nous pouvions avoir des problèmes de vue !!!!

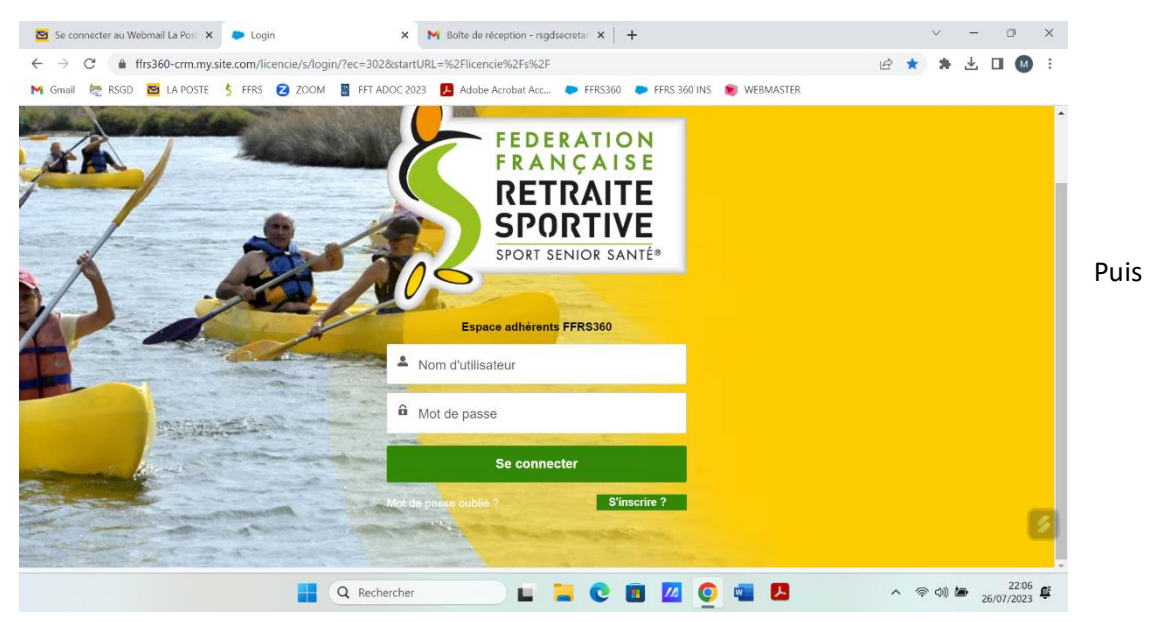

 Renseigner le nom de l'utilisateur : ATTENTION : utiliser le nom d'utilisateur fourni par la FFRS, soit votre numéro de licence@ffrs360.espaceadherent.fr et cliquez sur réinitialiser le mot de passe

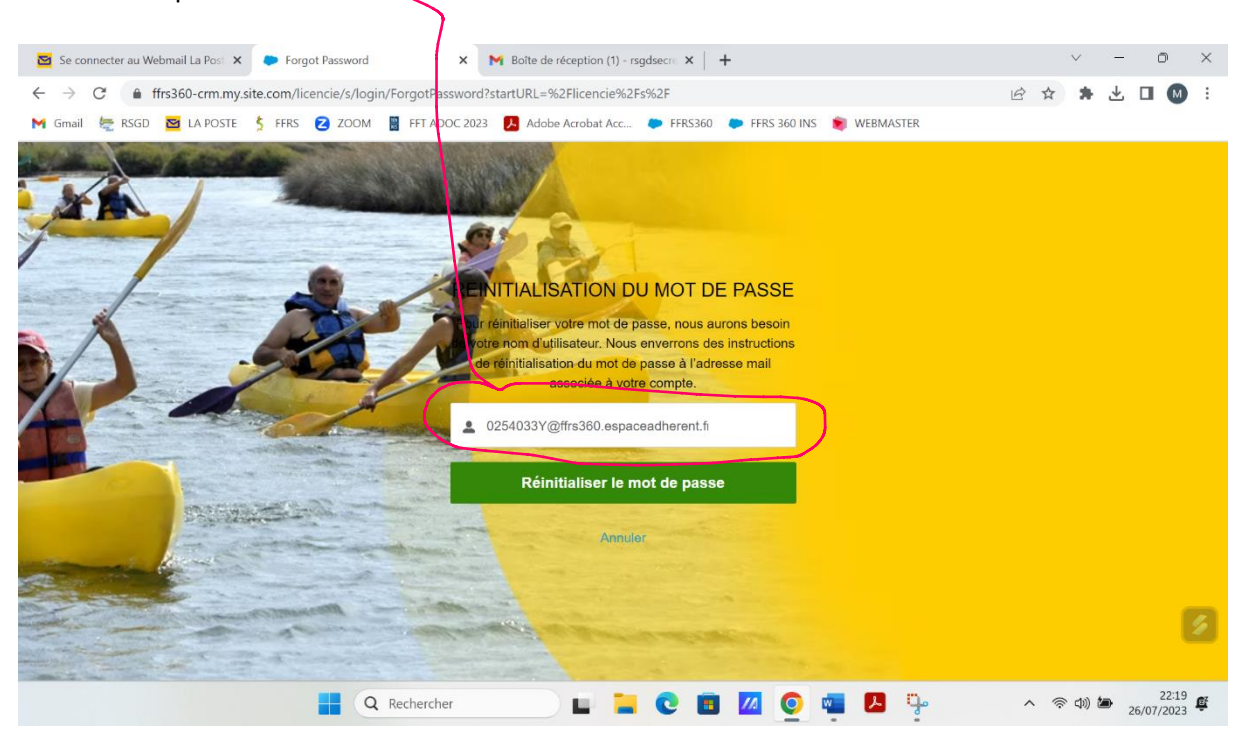

- 3. Vous recevez un lien dans votre messagerie personnelle, celle que vous avez renseignée lors de l'inscription l'année dernière
- 4. Cliquez sur ce lien
- 5. Modifier votre MOT DE PASSE : il doit contenir au moins 8 caractères alphanumériques : des chiffres et des lettres minuscules et majuscules
- 6. Et si tout se passe bien, vous arrivez sur votre espace : BRAVO : vous avez gagné la possibilité de vous inscrire !

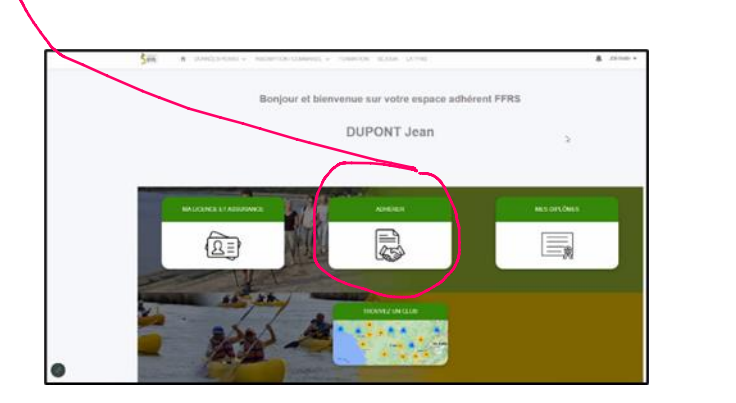

Reprenez le tutoriel envoyé précédemment

MERCI pour votre patience et votre bienveillance : j'espère que nos petits jeunes informaticiens de la FFRS 360 sauront le reconnaître !